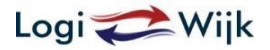

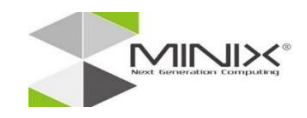

Allereerst bedankt voor uw aankoop bij Logiwijk. Wij wensen u veel plezier met uw aankoop.

Ter ondersteuning hebben wij op onze website een aantal filmpjes en tips geplaatst waarin uitleg wordt geboden over de afspeelmogelijkheden van de MINIX-mediaspeler. Deze filmpjes en tips kunt u terugvinden op <a href="http://www.logiwijk.nl/webshop/">http://www.logiwijk.nl/webshop/</a> onder de kopje UITLEG.

Heeft u na het lezen van de tips en zien van de filmpjes nog vragen dan helpen wij u graag verder <u>info@logiwijk.nl</u>

Gaat u de MINIX media-speler voor het eerst gebruiken dient u onderstaande handelingen uit te voeren Let op! De handelingen verschillen per type MINIX.

### STAP 1: De MINIX aanzetten:

- MINIX NEO X5 en X7 mini : start automatisch op en is klaar met opstarten zodra u het startmenu (foto 1a) ziet;
- MINIX NEO X5 en X7 : de aan / uit knop ongeveer 2 sec indrukken. Daarna start uw MINIX op en is met opstarten klaar zodra u het startmenu (foto 1 a) ziet;
- MINIX NEO X6 : de aan / uit knop vasthouden tot lampje gaat branden op de MINIX. Daarna start uw MINIX op en is klaar met opstarten zodra u het startmenu (foto 1b) ziet;
- MINIX NEO X8 Plus en de X8-H Plus : de aan / uit knop een keer indrukken. Daarna start uw MINIX op en is klaar met opstarten zodra u het startmenu (foto 1b) ziet;
- MINIX NEO Z64 Android: de aan / uit knop vasthouden tot lampje gaat branden op de MINIX. Daarna start uw MINIX op en is klaar met opstarten zodra u het startmenu (foto 1b) ziet;
- MINIX NEO U1 Android: de aan / uit knop een keer indrukken. Daarna start uw MINIX op en is klaar met opstarten zodra u het startmenu (foto 1b) ziet.

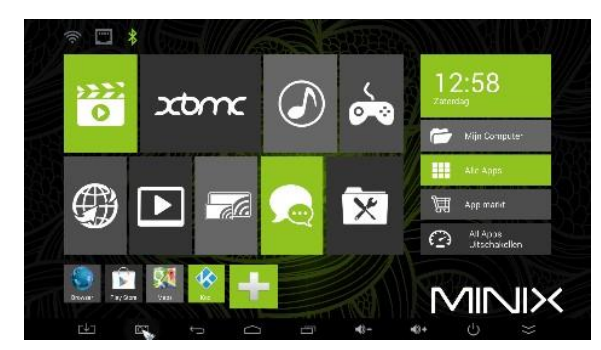

Foto 1 a

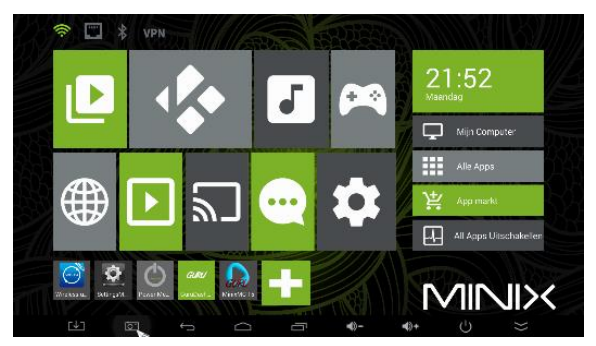

Foto 1b

## STAP 2: De internetverbinding instellen:

Om gebruik te kunnen van de MINIX mediaspeler dient u verbinden te maken met het internet. Dit is mogelijk via WIFI (draadloos) en/of Ethernet (bekabeld). Het instellen van de internetverbinding gaat als volgt:

- MINIX NEO X5 en X7 (mini) klik op de map met het steeksleutel en schroevendraaier (foto1 a)
- MINIX NEO X6, X8, Z64 en U1 klik op de map met het tandwiel (foto1B);

#### Optie 1: Kiest u voor WI-FI:

 Zet een vinkje bij WI-FI, selecteer uw persoonlijke WI-FI netwerk en voor het wachtwoord in.
 U heeft verbinding zodra het vinkje voor het zojuist geselecteerde netwerk verschijnt en uw persoonlijke IPadres wordt getoond (foto 2).

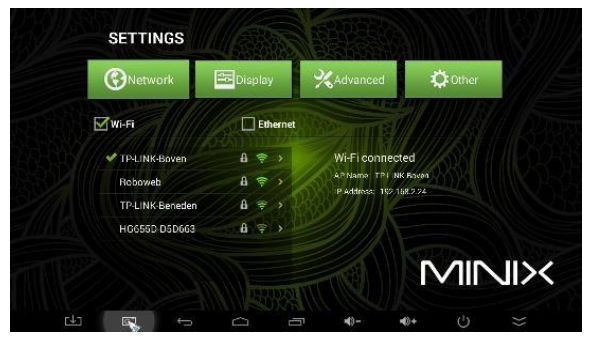

Foto 2

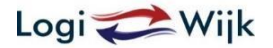

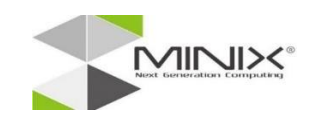

Optie 2: Kiest u voor Ethernet:

 Zet een vinkje bij Ethernet.
 U heeft verbinding zodra het vinkje voor het zojuist geselecteerde netwerk verschijnt en uw persoonlijke IP-adres wordt getoond (foto 3).

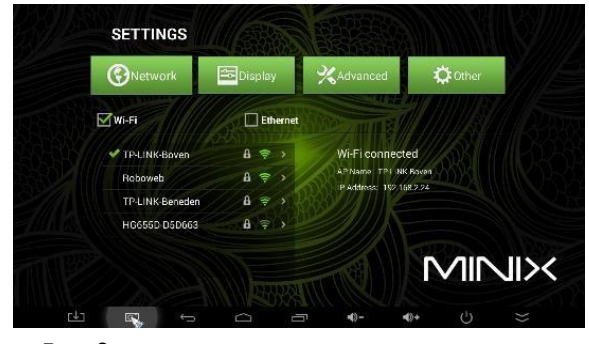

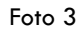

# STAP 3: Gebruik maken van de Hardware Guru/Kodi (films en series kijken)

- Klik op tegel en Hardware Guru/Kodi start op
- (zie onderaan foto 4);
- Hardware Guru/Kodi is klaar met opstarten zodra het startscherm (foto 5) verschijnt.
  Let op!. Na het opstarten van Hardware Guru/Kodi dient u 5 a 7 minuten te wachten voordat u verder gaat.
  Gedurende deze periode installeert Hardware Guru/Kodi de diverse add-ons. Dit proces dient niet te worden onderbroken.

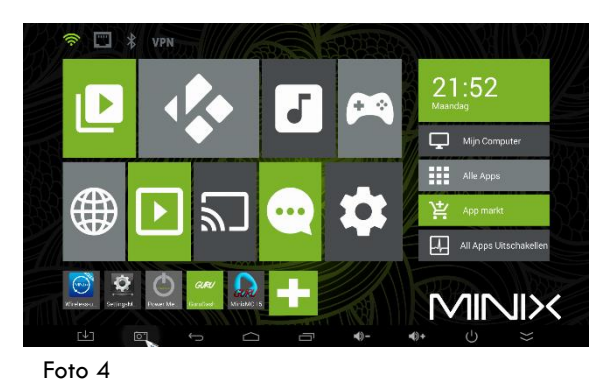

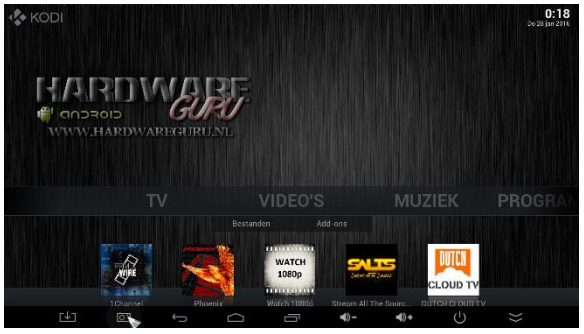

Foto 5

 Nadat de Hardware Guru/Kodi de installatie heeft voltooid, kunt u gebruik maken van de diverse add-ons en uw favoriete films en series bekijken.

# STAP 4: Hardware Gura/Kodi maandelijkse update uitvoeren

- Ga naar het startmenu (foto 1a/b);
- Maak verbinding met uw WI-FI netwerk (let op! U dient de wijze/verbinding toe te passen welke u bij stap 4 heeft geregistreerd);
- Klik op de tegel met de tekst XBMC (foto 1a) of 'grote' K (foto 1b);
- Klik op GuruDashbord (foto 6);
- Het scherm op foto 7 verschijnt;
- Klik op 'Installeer Maandelijkse Update' bij Stap 2;
- Klik vervolgens op Accepteer;
- Klik op 'Installeer de addons voor: MinixMC 14/15.0 (Basis Pakket);
- Klik vervolgens op Ja, Instaleer;
- De update is voltooid zodra u het scherm op foto 9b ziet.

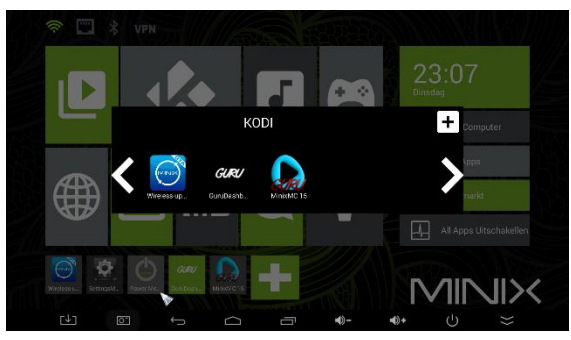

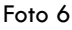

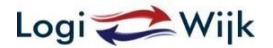

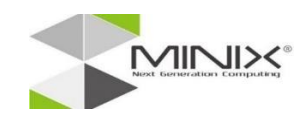

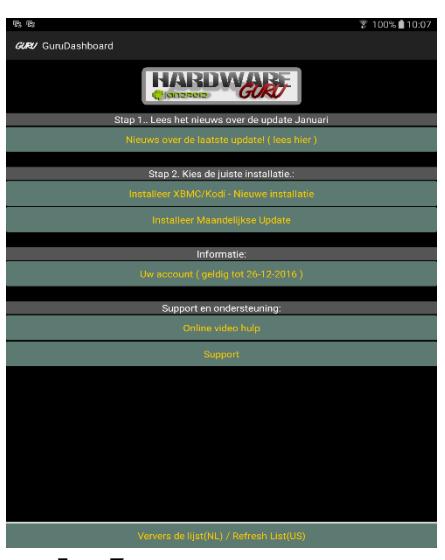

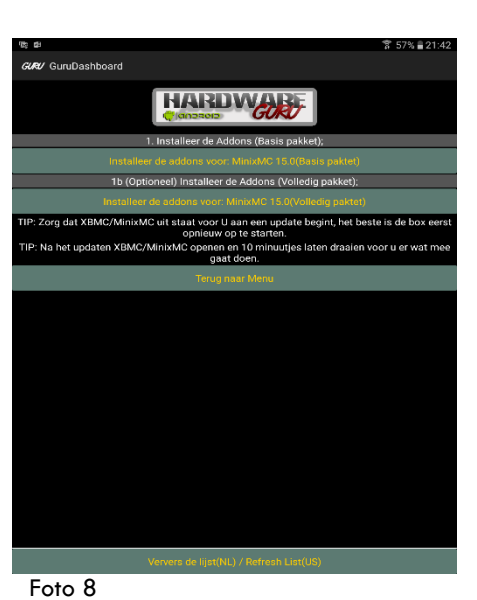

Foto 7

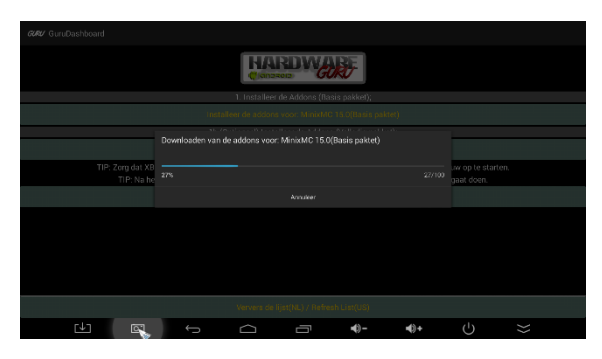

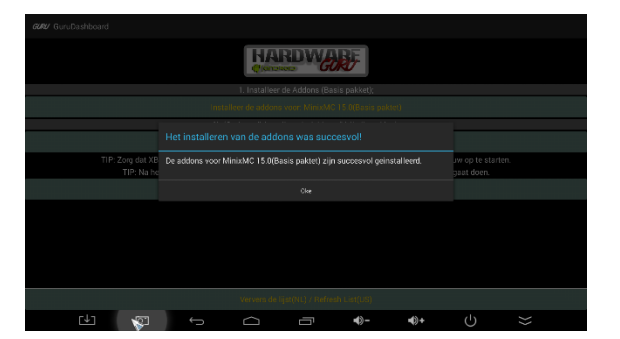

Foto 9a

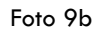

### STAP 6: Hardware Gura/Kodi Support en ondersteuning

• Bij support en ondersteuning foto 12 in de "Online video hulp " staan diversen filmpjes met uitleg, en voorbeelden zie foto 13

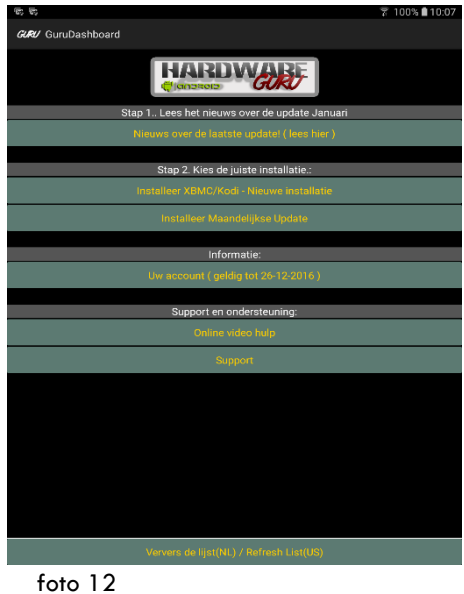

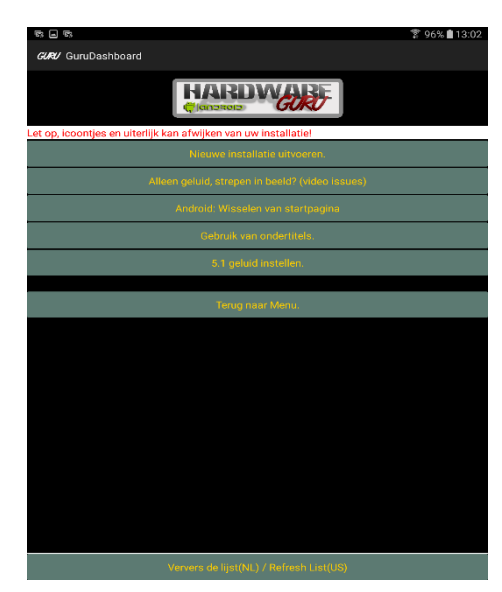

foto 13

Wij hopen dat bovenstaande uitleg u heeft geholpen. Mocht u toch nog vragen hebben kunt u deze mailen naar info@logiwijk.nl .

Wij wensen u veel plezier toe met de MINIX-mediaspeler Met vriendelijke groet Logiwijk